# Auto-Scaling 생성

(Creating Auto-Scaling Group)

W THE REAL PROPERTY OF

and the second second

invite and the second second

m. Hill Hard Hora

October 2024

Copyright 2024. Samsung SDS Co., Ltd. All rights reserved.

SAMSUNG SDS

18550

## 시나리오 구성

#### Auto-Scaling 생성

#### 학습 목표

#Virtual Private Cloud(VPC) #Subnet #Security Group #Virtual Server #VM Auto-Scaling #Load Balancer

본 Auto-Scaling 생성 시나리오는 VM Auto-Scaling 상품을 통해 Virtual Server 조정 및 관리를 위한 논 리적 그룹인 Auto-Scaling Group을 구성하는 가장 기본적인 방법을 소개합니다.

Launch Configuration 신청을 통해 Auto-Scaling 작동 시 가동할 서버 이미지를 생성하고 Auto-Scaling Group을 생성하며, 서버의 최소, 최대, 기대 수량을 설정합니다.

VPC 내에 Auto-Scaling에 사용될 Load Balancer를 구성하고, Auto-Scaling Group과의 통신을 위해 Security Group을 설정합니다.

본 시나리오는 Auto-Scaling Group을 생성하고, Load Balancer를 연결하여 서버가 정상적으로 생성되는 지 확인하는 시나리오로, 상세한 테스트는 Scale-In/Out 정책 설정에서 진행합니다.

| VPC            |
|----------------|
|                |
|                |
| Security Group |
|                |

그림 1. Auto-Scaling 생성 시나리오 구성도

#### 사전 작업

#### <사용되는 상품 리스트>

- VPC
- Security Group
- Load Balancer
- Auto-Scaling

#### 따라하기

#### 사전 작업 준비하기

- 1. 서버 Key pair 상품 신청하기
  - ① Management > 서버 Key pair 메뉴에서 상품신청 버튼을 클릭하세요. 서버 Key pair 신청 화면으로 이동합니다.
  - ② 서버 Key pair 신청 화면에서 서버 Key pair 정보를 입력하세요.

| 화면       | 필수 입력 요소 항목  | 입력 값    |
|----------|--------------|---------|
| 필수 정보 입력 | 서버 Key pair명 | keyTest |

- ③ 신청 정보를 확인하고, 완료 버튼을 클릭하세요.
- ④ 신청이 완료되면, 해당 Private Key 가 개인 저장 공간에 다운로드 됩니다.

#### 네트워크 환경 구성하기

- 2. VPC 상품 신청하기
  - ① Networking > VPC > VPC 메뉴에서 상품신청 버튼을 클릭하세요. VPC VPC 신청 화면 으로 이동합니다.
  - ② VPC-VPC 신청 화면에서 VPC 필수 정보를 입력하세요.

| 화면       | 필수 입력 요소 항목 | 입력 값    |
|----------|-------------|---------|
| 필수 정보 입력 | VPC명        | VPCtest |

③ 신청 정보를 확인하고, 완료 버튼을 클릭하세요.

- 3. Subnet 서비스 생성하기
  - ① Networking > VPC > 서브넷 메뉴에서 상품신청 버튼을 클릭하세요. VPC 서브넷 생성 화면으로 이동합니다.
  - ② VPC 서브넷 생성 화면에서 VPC 필수 정보를 입력하세요.

| 화면       | 필수 입력 요소 항목 | 입력 값            |
|----------|-------------|-----------------|
| 필수 정보 입력 | VPC         | 생성한 VPC 선택      |
|          | 사용 용도       | 일반 – Public     |
|          | 서브넷명        | SUBtest         |
|          | IP 대역       | 192.168.xx.0/24 |

③ 신청 정보를 확인하고, 완료 버튼을 클릭하세요.

#### 4. Security Group 상품 신청하기

- Networking > Security Group 메뉴에서 상품신청 버튼을 클릭하세요. Security Group 신청 화면으로 이동합니다.
- ② Security Group 신청 화면에서 해당 Security Group의 필수 정보를 입력하세요.

| 화면       | 필수 입력 요소 항목      | 입력 값       |
|----------|------------------|------------|
| 필수 정보 입력 | Security Group 명 | SGtest     |
|          | VPC              | 생성한 VPC 선택 |
|          | 로깅 여부            | 사용 안함      |

③ 신청 정보를 확인하고, 완료 버튼을 클릭하세요.

#### Load Balancer 생성하기

- 5. Load Balancer 상품 신청하기
  - Networking > Load Balancer > Load Balancer 메뉴에서 상품신청 버튼을 클릭하세요.
    Load Balancer Load Balancer 신청 화면으로 이동합니다.
  - ② Load Balancer Load Balancer 신청 화면에서 Load Balancer의 필수 정보를 입력하세 요.

| 화면       | 필수 입력 요소 항목     | 입력 값            |
|----------|-----------------|-----------------|
| 필수 정보 입력 | Load Balancer 명 | LBtest          |
|          | VPC             | 생성한 VPC 선택      |
|          | LB 서비스 IP 대역    | 192.168.xx.0/27 |
|          | Firewall 사용     | 사용              |
|          | Firewall 로깅 여부  | 사용 안함           |

③ 신청 정보를 확인하고, 완료 버튼을 클릭하세요.

#### 6. LB 서비스 생성하기

- Networking > Load Balancer > LB 서비스 메뉴에서 LB 서비스 생성 버튼을 클릭하세 요. Load Balancer - LB 서비스 생성 화면으로 이동합니다.
- ② Load Balancer LB 서비스 생성 화면에서 LB 서버그룹의 필수 정보를 입력하세요.
  - Auto-Scaling Group의 경우 Load Balancer 연결 시 자동으로 서버그룹이 생성되 어 서비스와 매핑되므로, 서버그룹을 생성하지 않고 넘어갑니다.

| 화면       | 필수 입력 요소 항목      | 입력 값                 |
|----------|------------------|----------------------|
|          | Load Balancer 선택 | 생성한 Load Balancer 선택 |
|          | 서비스명             | LBSVCtest            |
| 피스 커너 이러 | 서비스 구분           | L4/TCP               |
| 27 07 64 | 서비스 포트           | 22                   |
|          | 전달 포트            | 22                   |
|          | 서버그룹             | 미지정                  |

③ 신청 정보를 확인하고, 완료 버튼을 클릭하세요.

#### 7. Security Group 보안 규칙 추가하기

- Networking > Security Group 메뉴에서 자원관리 버튼을 클릭하세요. Security Group 목록 화면으로 이동합니다.
- ② Security Group 목록 화면에서 미리 생성한 Security Group을 선택하세요.
- ③ Security Group 상세 화면의 규칙 탭에서 규칙 추가 버튼을 클릭하세요. 규칙 추가 팝 업창이 열립니다.

| 화면    | 필수 입력 요소 항목 | 입력 값       |
|-------|-------------|------------|
| 규칙 추가 | 방향          | Inbound 규칙 |
|       | 대상주소        | LB Link IP |
|       | 프로토콜        | SSH        |
|       | 허용포트        | 22         |

④ 규칙 추가 팝업창에서 해당 트래픽 관련 필수 정보를 입력하고, 확인 버튼을 클릭하세요.

#### Auto-Scaling 생성하기

8. Launch Configuration 생성하기

•

- Compute > Auto-Scaling > Launch Configuration 메뉴에서 LC생성 버튼을 클릭하세 요. Auto-Scaling - Launch Configuration 생성 화면으로 이동합니다.
- ② Auto-Scaling Launch Configuration 생성 화면에서 이미지를 선택하고, 필수 정보를 입력하세요.
  - 서버에 접속하기 위한 Keypair는 미리 생성된 Key를 선택하거나 새롭게 생성할 수 있습니다.

| 화면       | 필수 입력 요소 항목           | 입력 값              |
|----------|-----------------------|-------------------|
| 이미지 선택   | 이미지                   | 표준 - CENTOS       |
|          | 이미지 버전                | CentOS 7.8        |
| 필수 정보 입력 | Launch Configuration명 | lacon-test        |
|          | 상품 유형 - 서버 유형         | Standard / s1v1m2 |
|          | Block Storage - 기본 OS | 100 GB            |
|          | 서버 Key pair           | 생성한 Key pair 선택   |

- ③ 신청 정보를 확인하고, 완료 버튼을 클릭하세요.
- 9. Auto-Scaling 상품 신청하기
  - Compute > Auto-Scaling > Auto-Scaling 메뉴에서 상품신청 버튼을 클릭하세요.
    Auto-Scaling Auto-Scaling 신청 화면으로 이동합니다.
  - ② Auto-Scaling Auto-Scaling 신청 화면에서 Launch Configuration을 선택하고, 필수 정보를 입력하세요.

•

- 서버 수 설정 항목
  - Min: Auto-Scaling Group 이 최소한으로 유지할 가상 서버의 수
  - **Desired**: Auto-Scaling Group 생성 시 최초로 생성되는 가상 서버의 수로, Auto-Scaling Group 내 목표 서버 수를 수동으로 수정하여 서버의 수량을 임의로 조정할 수 있습니다.
  - Max: Auto-Scaling Group 이 최대한으로 유지할 수 있는 가상 서버의 수
- Load Balancer 항목을 체크하면 미리 생성한 LB 서비스가 자동으로 조회되어 보입니다.

| 화면                            | 필수 입력 요소 항목                              | 입력 값                              |
|-------------------------------|------------------------------------------|-----------------------------------|
| Launch<br>Configuration<br>선택 | Launch Configuration                     | 생성한<br>Launch Configuration<br>선택 |
|                               | Auto-Scaling Group명                      | ASGtest                           |
|                               | 서버명                                      | asgsvr-test                       |
|                               | 서버 수 - Min                               | 1                                 |
|                               | 서버 수 - Desired                           | 1                                 |
|                               | 서버 수 - Max                               | 3                                 |
|                               | 네트워크 - VPC                               | 생성한 VPC 선택                        |
| 필수 정보 입력                      | 네트워크 – 일반 서브넷                            | 생성한 서브넷 선택                        |
|                               | Security Group                           | 생성한<br>Security Group 선택          |
|                               | Load Balancer                            | 사용                                |
|                               | Load Balancer - VPC                      | 생성한 VPC 선택                        |
|                               | Load Balancer –<br>Load Balancer명   서비스명 | 생성한 Load Balancer,<br>LB서비스 선택    |
|                               | Load Balancer - URL패턴                    | 없음                                |
| Scaling 정책 설정                 | Scaling 정책 설정                            | 나중에 설정                            |
| 스케줄 설정                        | 스케줄 설정                                   | 나중에 설정                            |
| Auto-Scaling<br>알림 설정         | Auto-Scaling 알림 설정                       | 나중에 설정                            |

③ 신청 정보를 확인하고, 완료 버튼을 클릭하세요.

#### Auto-Scaling 및 Load Balancer 확인하기

- 10. Auto-Scaling 확인하기
  - Compute > Auto-Scaling > Auto-Scaling 메뉴에서 자원관리 버튼을 클릭하세요.
    Auto-Scaling 목록 화면으로 이동합니다.
    - · Auto-Scaling 의 최초 상태는 Scale-Out 상태로 조회됩니다.
  - ② Auto-Scaling 목록 화면에서 미리 생성한 Auto-Scaling Group을 선택하세요.
  - ③ Auto-Scaling 상세 화면의 Virtual Server 탭에서 서버의 상태가 Creating으로 바뀐 것을 확인합니다.
  - ④ 수 분 이후 서버의 상태가 Running으로 변경되고, LB 연결 상태가 Attached 상태로 변경되는 것을 확인합니다.
  - ⑤ Auto-Scaling이 In Service 상태로 변경되는 것을 확인합니다.

#### 11. Load Balancer 확인하기

- Networking > Load Balancer > Load Balancer 메뉴에서 자원관리 버튼을 클릭하세요.
  Load Balancer 목록 화면으로 이동합니다.
- ② Load Balancer 목록 화면에서 미리 생성한 Load Balancer를 클릭하세요.
- ③ Load Balancer Load Balancer 상세 화면의 연결된 자원 탭에서 LB 서버그룹 목록에 새로 생성한 Auto-Scaling Group이 추가되어 서비스와 매핑되어 있는 것을 확인합니다.
- ④ LB 서버그룹 목록에서 서버그룹명을 클릭하세요. Load Balancer LB 서버그룹 상세 팝 업창이 열립니다.
- ⑤ Load Balancer LB 서버그룹 상세 팝업창에서 헬스체크를 클릭하세요. 헬스체크 수정 팝업창이 열립니다.
- ⑥ **헬스체크 수정** 팝업창에서 헬스체크 관련 정보를 입력하고, 확인 버튼을 클릭하세요.

| 화면      | 필수 입력 요소 항목 | 입력 값 |
|---------|-------------|------|
| 헬스체크 수정 | 프로토콜        | TCP  |
|         | 헬스체크포트      | 22   |
|         | 주기(초)       | 5    |
|         | 대기시간(초)     | 5    |
|         | 탐지 횟수       | 3    |

⑦ Load Balancer - Load Balancer 상세 화면의 연결된 자원 탭에서 LB 서비스의 상태를 확인합니다.

### 정리하기

- · Auto-Scaling 상품을 사용하여 VM 기반 서비스의 자원을 유동적으로 사용할 수 있습니다.
- Launch Configuration 설정을 통해 생성될 OS의 종류와 버전을 설정할 수 있으며 Custom Image를 사용할 수도 있습니다.
  - Launch Configuration이란 일종의 서비스 템플릿으로, Auto-Scaling이 일어날 때 기동될 OS의 버전과 사양에 대해 사전에 정의하여 사용할 수 있습니다.
- 사용량에 기반한 정책/시간에 기반한 스케줄 설정을 통해 Scale-In, Scale-out 설정을 할 수 있습니다.
  - Scale-In/Out 각각의 이벤트 발생 시 이벤트 발생 내역을 수신할 수 있는 알림 서비스를 제 공합니다.
- Load Balancer 상품과 유동적으로 연계되어 서비스 IP를 통해 서버의 증감과 무관한 서비스 제공 이 가능합니다.